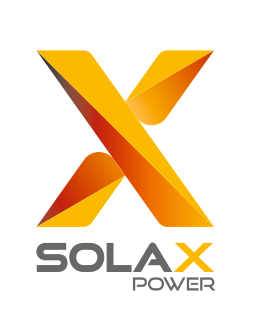

# **Guide d'installation rapide**

# X3-Hybrid 5kW-10kW

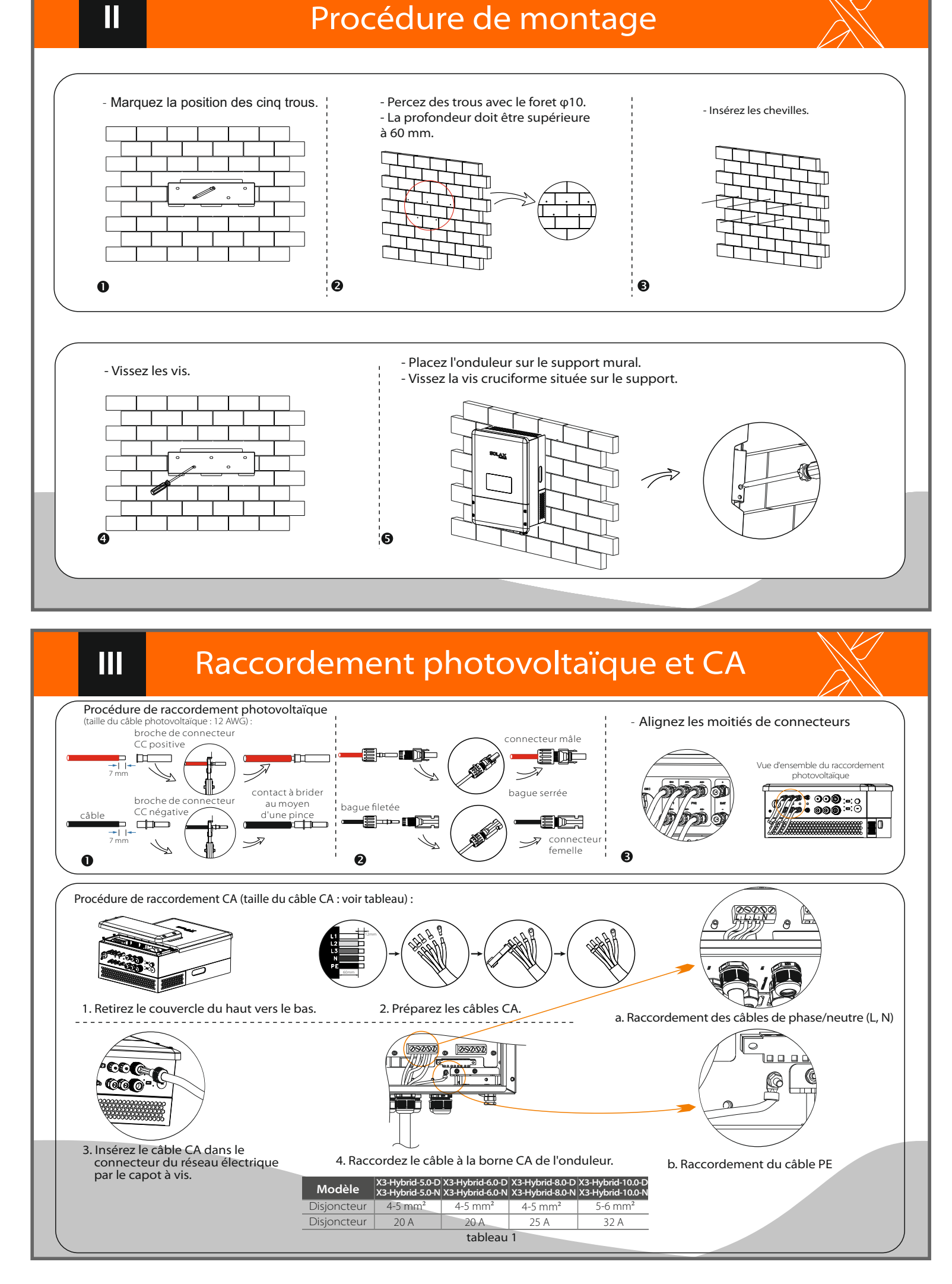

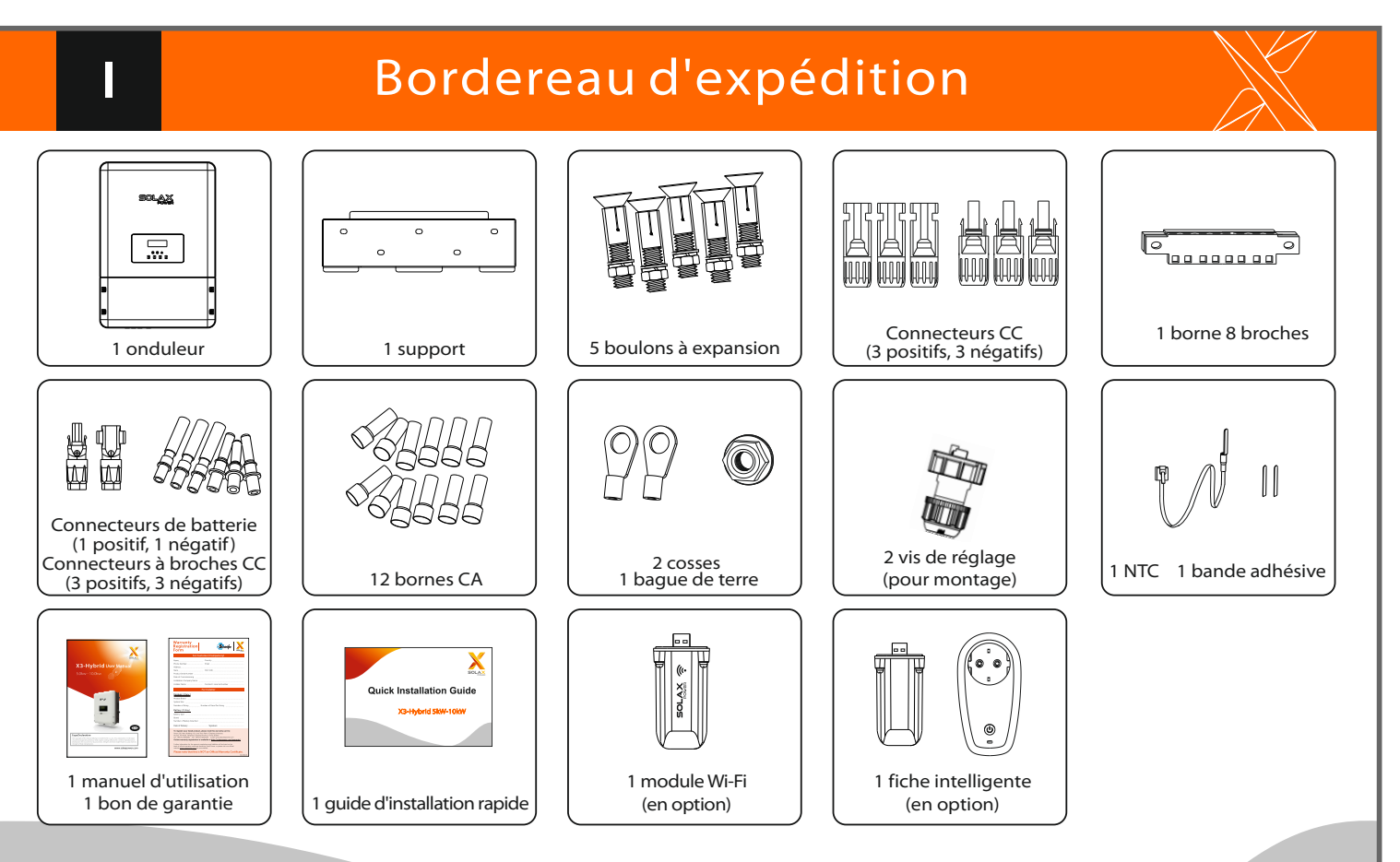

## Raccordement de la batterie au lithium (en option)

Raccordement de la SAE (version E)

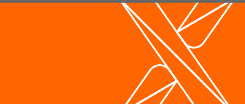

Remarque : Pour en savoir plus sur le raccordement de la batterie au plomb-acide, consultez

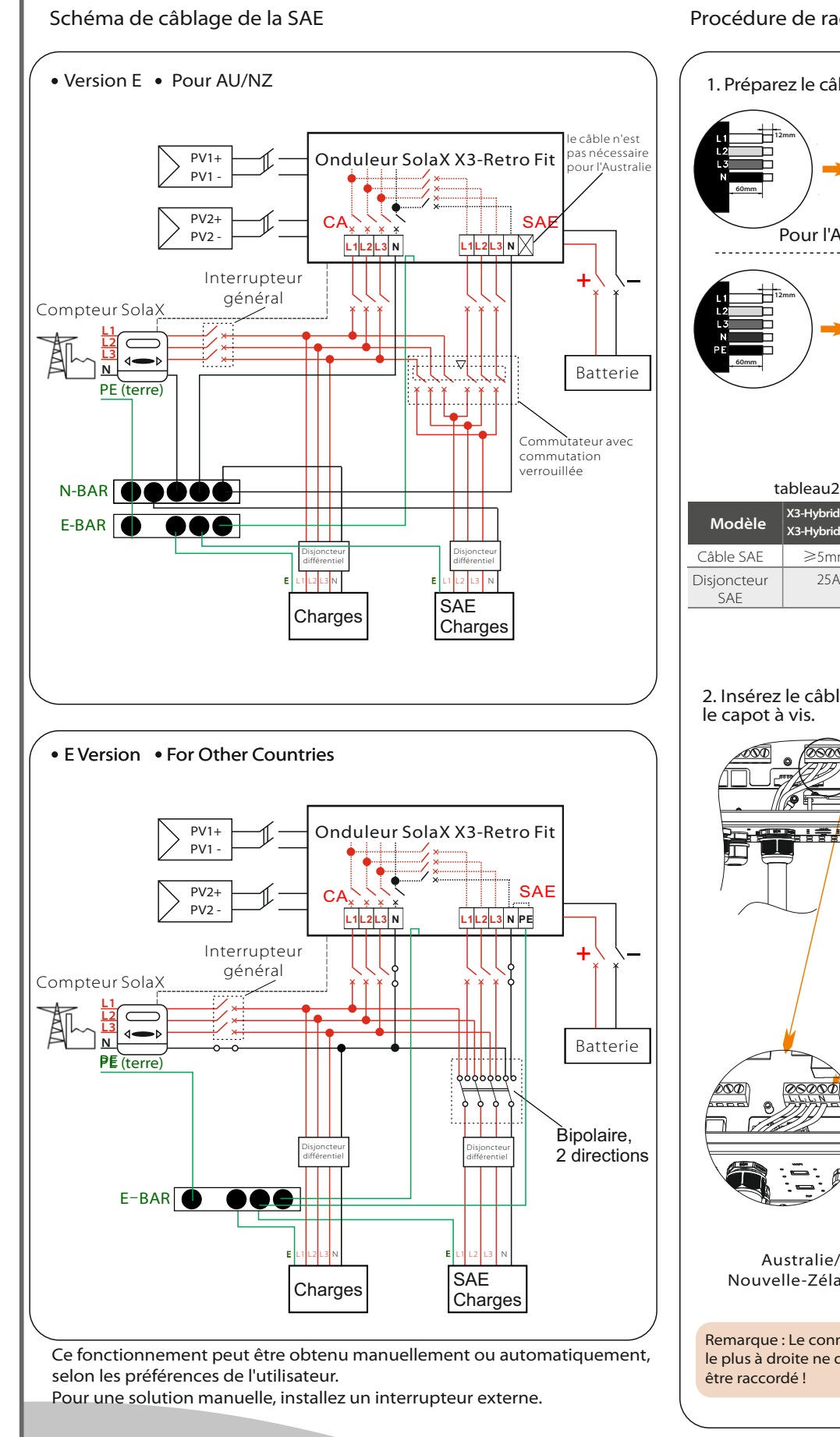

IV

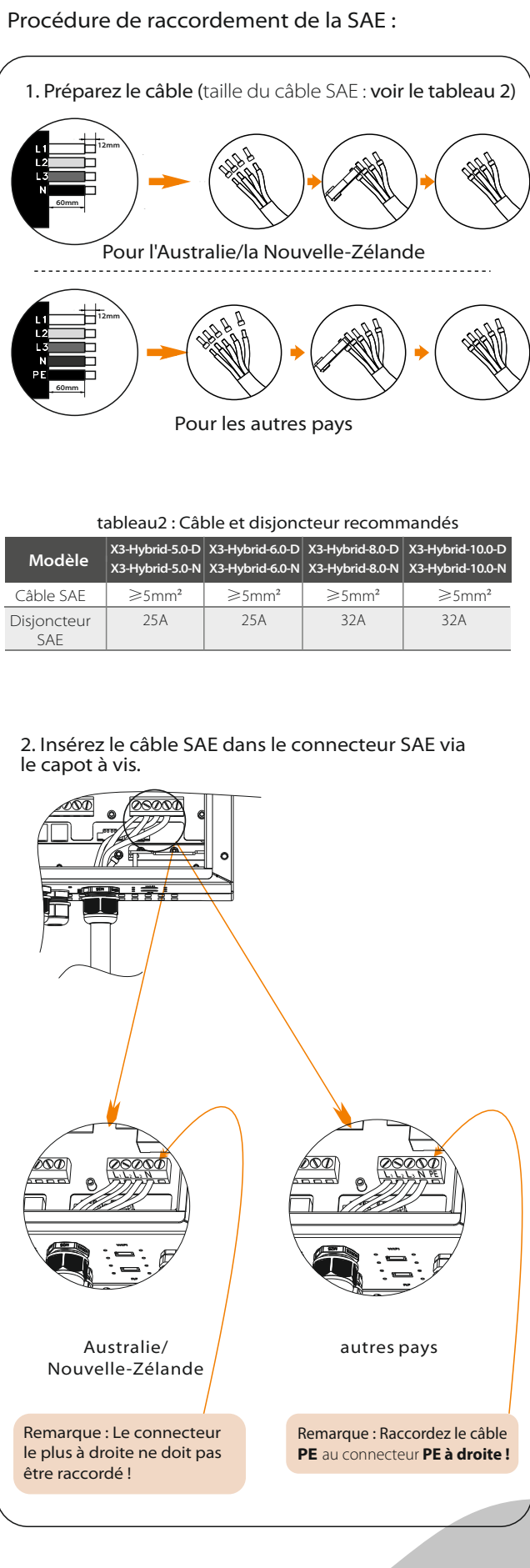

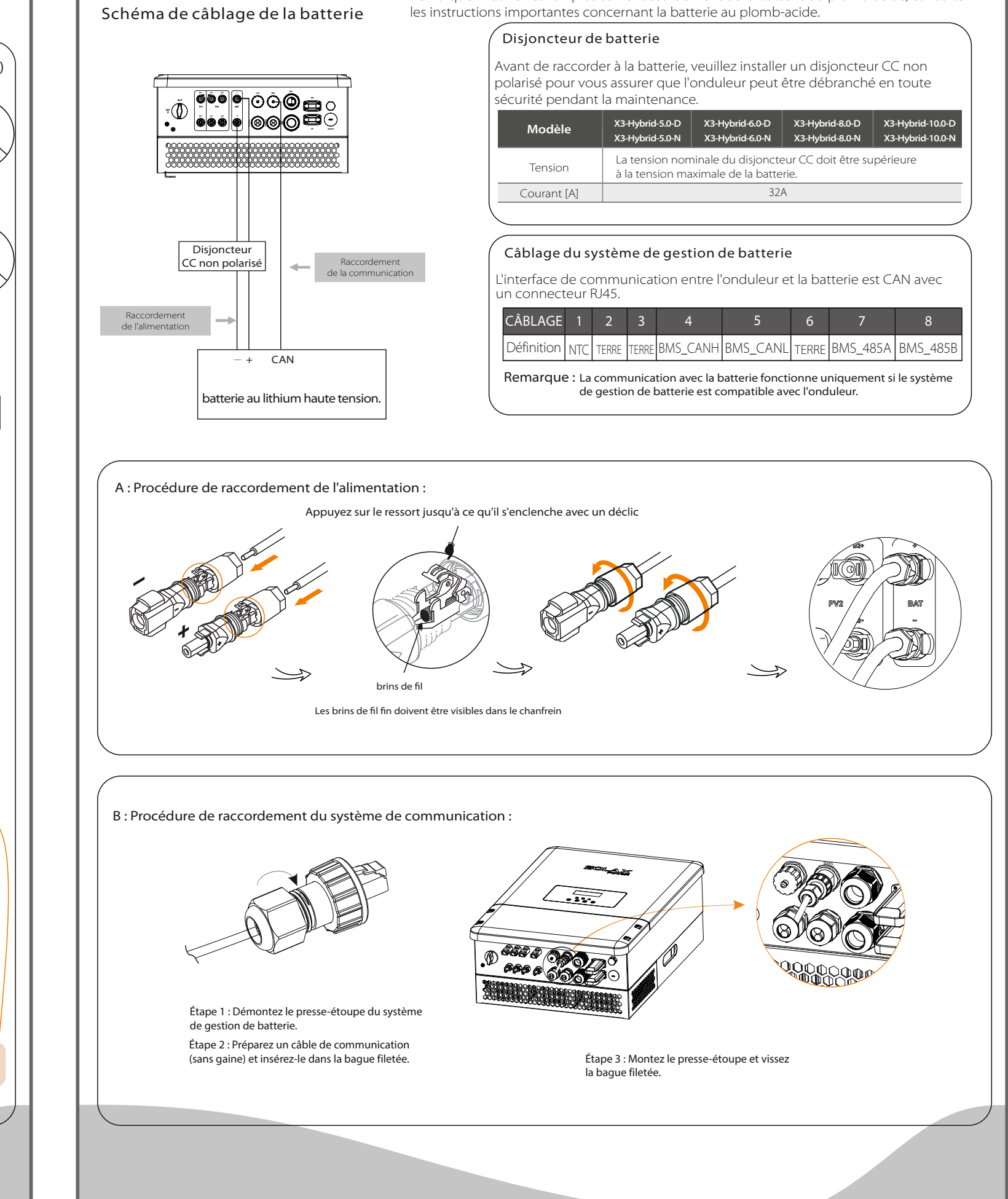

## Raccordement du compteur

485A

485B

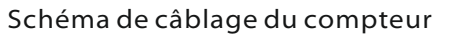

VI

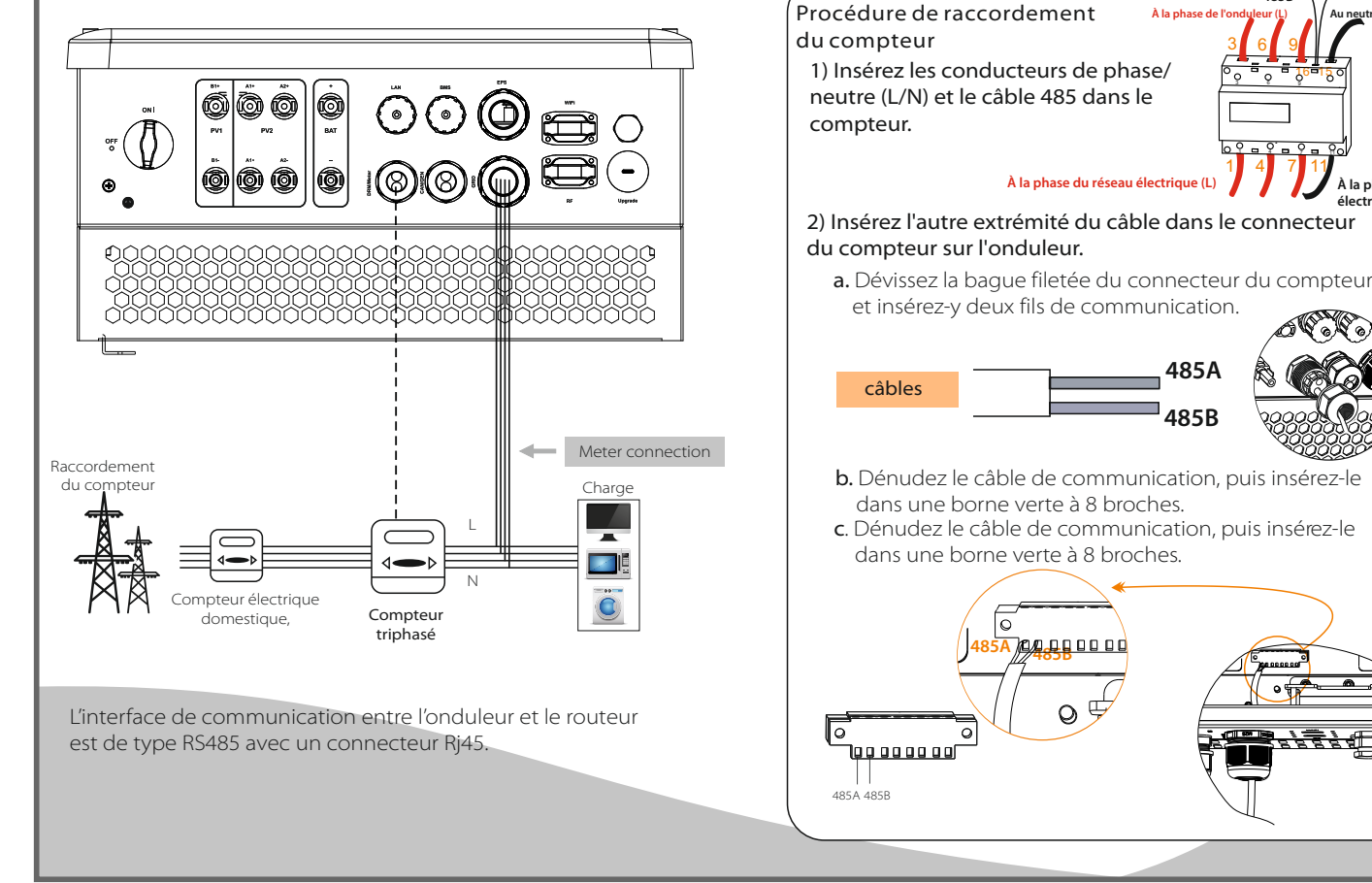

### Mise à jour du micrologiciel Préparation Veuillez vous assurer que l'onduleur est constamment sous tension. L'onduleur doit raccorder les panneaux photovoltaïques et maintenir la batterie en marche pendant toute la procédure de mise à jour. Veuillez préparer une clé de mise à jour. Avertissement Assurez-vous que la tension d'entrée photovoltaïque est supérieure à 180 V (effectuez la mise à jour par une journée ensoleillée), sinon cela pourrait entraîner une panne grave pendant la mise à jour. ) \* Contactez notre service d'assistance pour obtenir les fichiers de mise à jour, puis exportez-les sur votre clé de mise à jour comme suit (Ne pas modifier le nom du fichier) : "update\ARM\618.00098.00\_Hybrid\_X3G3\_Manager\_VX.XX\_XX-XX.usb"; "update\DSP\618.00096.00\_Hybrid\_G3X3\_Master\_VX.XX\_XX-XX.hex"; 2) Appuyez sur la touche « Enter » pendant 5 secondes pour passer en mode Arrêt. Dévissez ensuite le couvercle étanche et insérez la clé de mise à jour dans le connecteur « upgrade » situé au bas de l'onduleur. Clé de mise à jour £ 3) L'écran LCD s'affiche comme indiqué sur l'image. Appuyez sur les flèches haut et bas pour sélectionner l'élément à mettre à jour, puis appuyez sur « OK » pour confirmer et lancer la mise à jour. =====: Update =====:: ====: Update(ARM) ==== >ARM Updating-----25% DSP 4) Une fois la mise à niveau terminée, l'écran LCD affiche « succeed » (uniquement pour les mises à jour DSP). Pensez à retirer la clé de mise à jour, visser le couvercle étanche et appuyer sur « Esc » pour revenir à l'interface principale. Appuyez ensuite sur la touche « Enter » pour quitter le mode Arrêt.

#### VII Raccordement à la terre et onduleur de démarrage

Procédure de raccordement à la terre (obligatoire) :

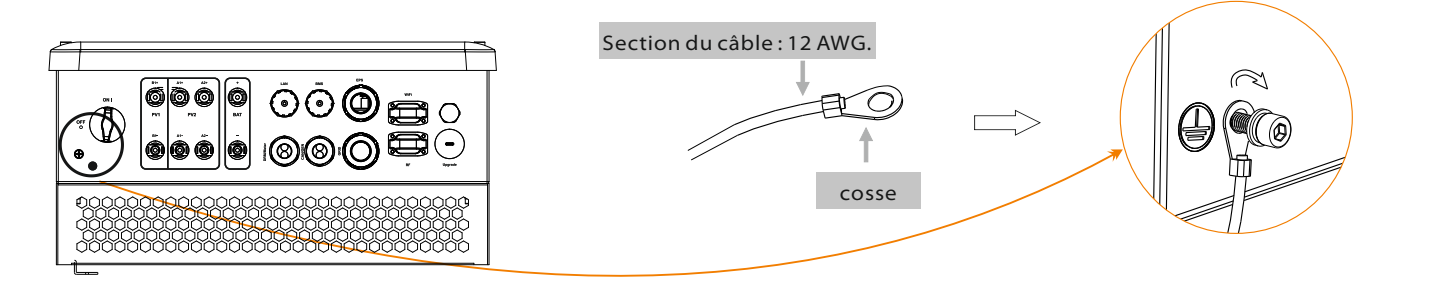

### Démarrage de l'onduleur

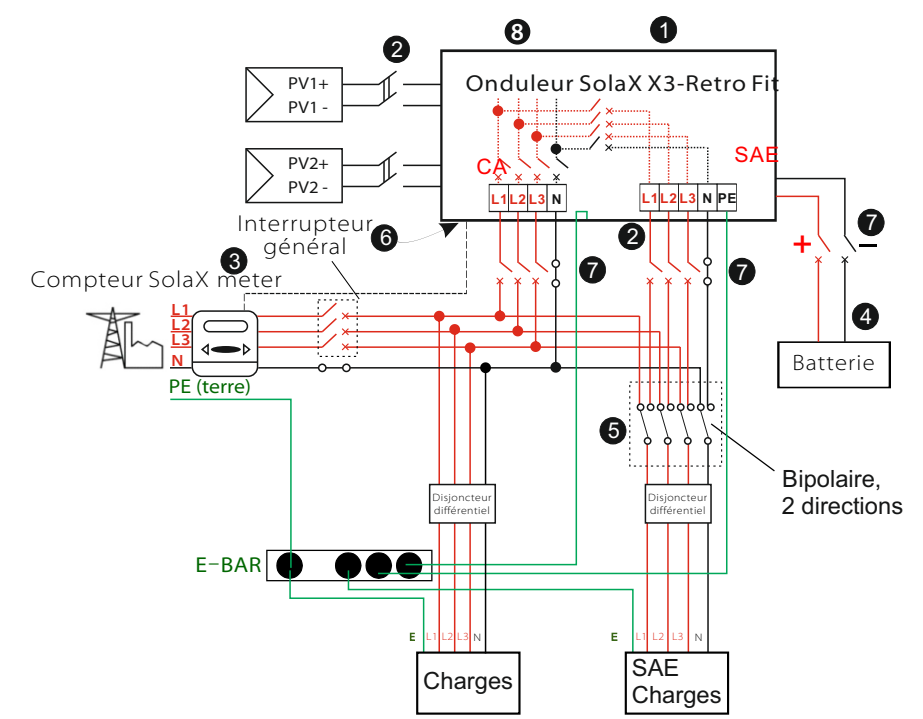

- Vérifiez si l'onduleur est bien fixé au mur.
- 2 Vérifiez si les câblages CC et CA sont complets.
- 3 Vérifiez si le compteur est bien raccordé.
- Vérifiez si la batterie est bien raccordée.
- **S** Vérifiez si le contacteur SAE externe est bien raccordé (le cas échéant).
- 6 Mettez l'interrupteur CC situé au bas de l'onduleur en position « ON ».
- Mettez l'interrupteur CA, l'interrupteur de la SAE et l'interrupteur de batterie en marche.
- 8 Appuyez sur la touche « Enter » pendant cinq secondes pour quitter le mode Arrêt. (Le mode est réglé par défaut en usine sur Arrêt).

L'onduleur démarre automatiquement lorsque les panneaux photovoltaïques produisent suffisamment d'énergie ou lorsque la batterie est déchargée. Vérifiez l'état des indicateurs et de l'écran LCD. L'indicateur de gauche doit être bleu et l'écran de l'indicateur doit afficher l'interface principale.

## Fonctionnement de la surveillance

#### SolaX propose deux méthodes pour choisir :Wi-Fi (en option) et Ethernet (réseau local)

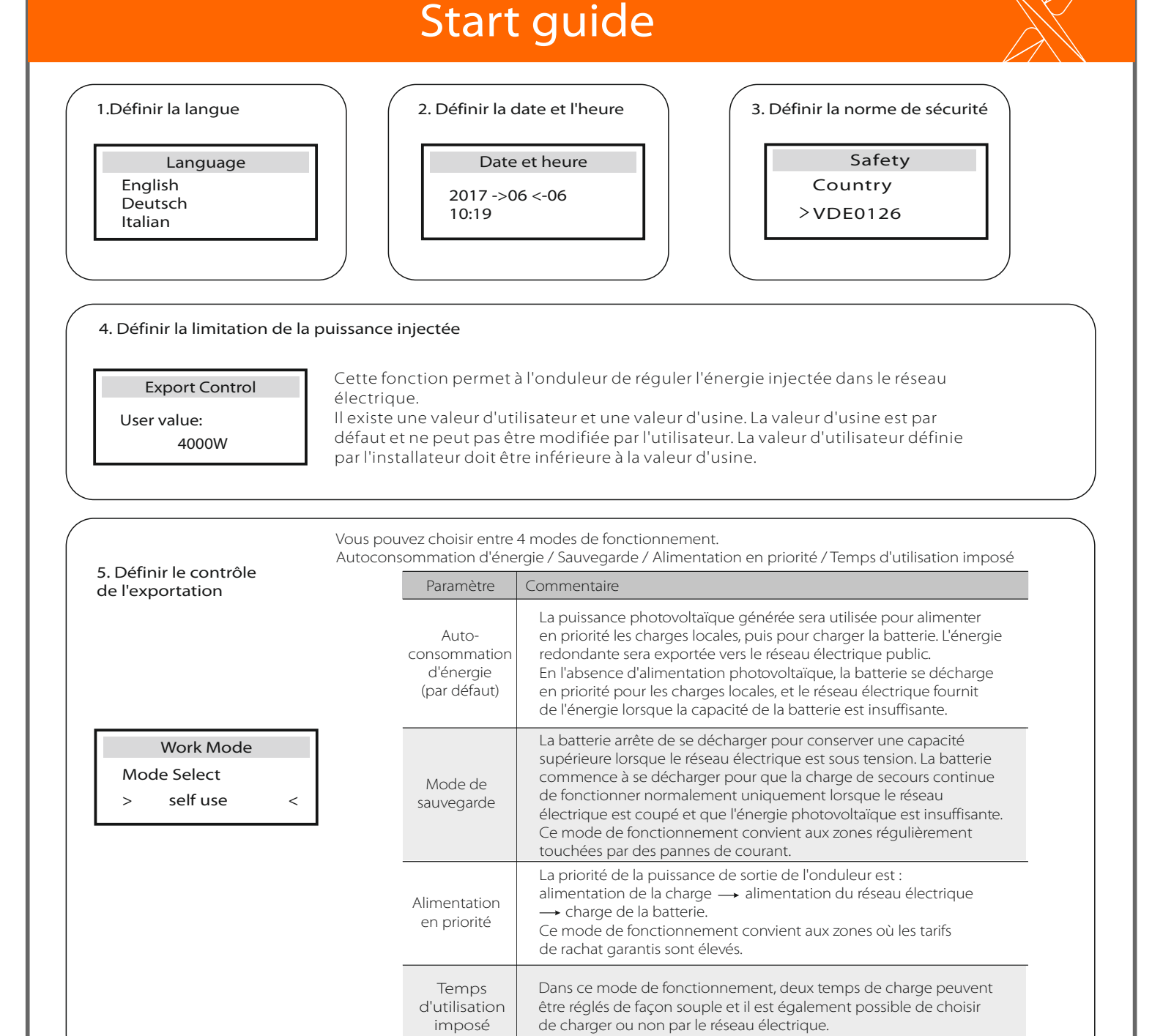

#### 6. Définir le système SAE (uniquement pour les versions E)

|                       |            | L'onduleur X3-Hybrid version E peut fonctionner en mode SAE.                                                                                                    |
|-----------------------|------------|----------------------------------------------------------------------------------------------------|
| EPS system            |            | - « Mute » signifie que vous pouvez régler l'avertissement du système qui est passé en mode SAE                                                                           |
| > Mute:<br>Frequency: | No<br>50Hz | - « Non » signifie qu'il y aura un signal sonore, il s'agit de la valeur par défaut.<br>- « Oui » signifie que vous choisissez de désactiver la fonction d'avertissement. |

De plus, si le signal sonore est fort, la sortie SAE est surchargée. » « Fréquence » Il est possible ici de définir 50 Hz ou 60 Hz en fonction des charges corrélatives.

7. Définir la commande de relais (Cette fonction est en cours de développement)

**Relay Control** 

>Relay1 Setting >Relay2 Setting Finish

Cette fonction facultative permet de contrôler intelligemment la charge indiquée en consommant le surplus d'énergie lorsque la puissance injectée atteint une valeur définie Cette fonction ne peut être réalisée qu'avec le produit SolaX « Fiche intelligente ». Pour un fonctionnement spécifique, consultez le « manuel d'utilisation de la fiche intelligente ».

#### Wi-Fi (en option)

L'onduleur dispose d'un connecteur Wi-Fi permettant la collecte de ses données et leur transmission au site Web de surveillance via un Wi-Fi de poche. (si nécessaire, procurez-vous le produit auprès du fournisseur)

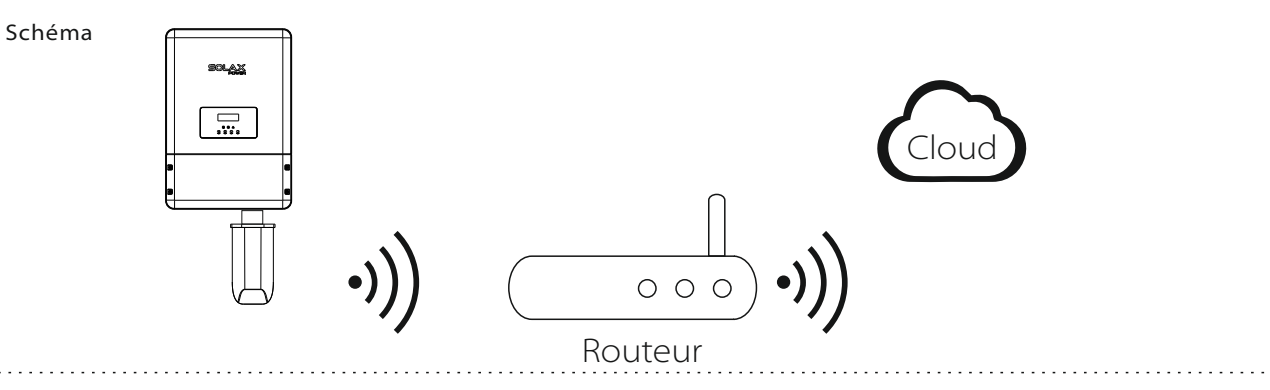

#### Procédure de raccordement Wi-Fi:

- Étape 1. Branchez le Wi-Fi de poche sur le connecteur « Wi-Fi » en bas de l'onduleur.
- Étape 1. Établissez la connexion entre l'onduleur et le routeur.
- Étape 1. Créez un compte utilisateur en ligne. (Reportez-vous au manuel d'utilisation du Wi-Fi de poche pour plus d'informations.)

#### Ethernet (réseau local)

La communication sur réseau local (LAN) est l'interface de communication standard. Elle peut transmettre les données entre le routeur et l'onduleur via le réseau local. . . . . . . . . . . . . . . .

#### Application

Cette fonction s'applique à la situation suivante : Lorsque le signal Wi-Fi est trop faible pour transmettre des données, l'utilisateur peut se servir du connecteur de réseau local (LAN) pour assurer la surveillance par le biais d'un câble de données.

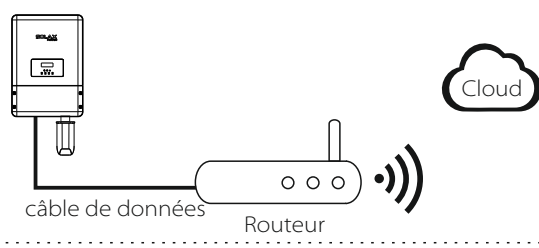

#### Câblage du réseau local

L'interface de communication entre l'onduleur et le routeur est de type RS485 avec un connecteur RJ45.

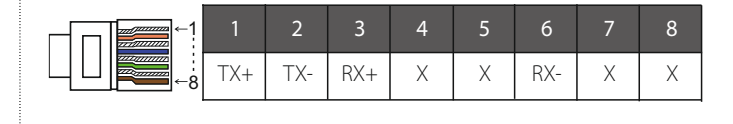

#### Procédure de raccordement du réseau local :

Pour en savoir plus sur le raccordement en réseau local, consultez la procédure de raccordement BMS (page 32 du manuel d'utilisation). Veuillez noter que le câblage et le positionnement des connecteurs diffèrent légèrement.

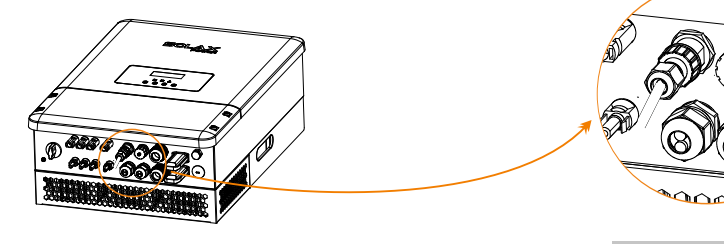

LAN Port

614.00365.00